\*\* 당신의 꿈은 반드시 이루어집니다 \*\*

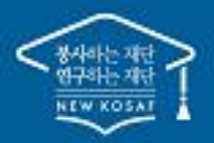

# 2023년 2학기 학점은행제 학습자 학자금대출 모바일 신청 매뉴얼

시스템 개선 등으로 인하여 일부 내용은 변경될 수 있음

# 한국장학재단 학자금대출부

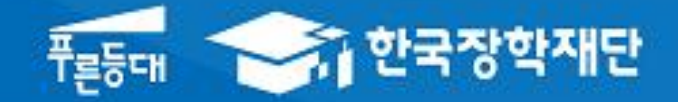

## · . 학점은행제 학습자 학자금대출 신청준비

| 모바일 앱 로그인         |                 |             |                                    |                  |                                                |                                       |  |
|-------------------|-----------------|-------------|------------------------------------|------------------|------------------------------------------------|---------------------------------------|--|
| 1                 |                 |             |                                    |                  |                                                |                                       |  |
| ≡ му              | 서비스             | 고객센터        | 재단 소개                              | <                | 이용기                                            | 자 인증                                  |  |
|                   |                 |             | 00                                 |                  | 인증서 로그인                                        | 디지털 원패스                               |  |
|                   | ase are         |             |                                    |                  | 인증서로 로그                                        | 그인 해주세요.                              |  |
|                   |                 |             |                                    |                  | 간편인증(                                          | 민간인증서)                                |  |
| 2 ···· ···        | ,<br>국장학재단      | 4           | () × ()                            |                  | 금융업                                            | 인증서                                   |  |
| 로그인이              | 필요합니다.          |             | > e                                |                  | 공동(                                            | 인증서                                   |  |
| <b>다.</b><br>공지사항 | <br>FAQ         | 요<br>인증센터   | <b>())</b><br>설정                   | 구글               | 의 Android OS 보안 정책<br>폴더(NPKI폴더)에 저장된          | 팩 변경으로 OS 버전 11이상은<br>된 공동인증서 사용이 제한됩 |  |
| 장학금               | 학자금대출신청         |             |                                    | 그아               | 이주서 모로이 조히되지                                   | 아느 겨오                                 |  |
|                   | 신청              |             |                                    | 한국               | 진영지 특특히 포죄되지<br>장학재단 누리집에서 공<br>이주서 가져오기> 를 놓려 | 동인증서 내보내기 를 한 후, <<br>거 이주서를 가져오기하여 사 |  |
| 학자금대출             | 취업후성            | 방환/일반상환학자금다 | 춛                                  | 용하               | 기바랍니다.                                         |                                       |  |
| 생활관               | 취업후성            | 상환전환대출      |                                    | 장학:<br><u>안내</u> | 재단은 지금 " <u>공동인증서</u><br>고참고                   | <u>로그인 시 보이지 않을 경우</u>                |  |
| 인재육성              | WEST프로그램어학연수비대출 |             |                                    | 금융인증서/공동인증서 이용안내 |                                                |                                       |  |
| 학점은행제 학습자 학자금대출   |                 |             | - 인증서 로그인은 [인증서 등록] 후 이용하실 수 있습니다. |                  |                                                |                                       |  |
|                   |                 |             |                                    |                  |                                                |                                       |  |
|                   |                 |             |                                    |                  |                                                |                                       |  |

· 한국장학재단 앱 다운로드 후 접속
· 기존회원일 경우 : 로그인
· 신규회원일 경우 : 서비스이용자 등록
· 학자금대출 신청에 앞서 본인 전자서명수단 준비(공동인증서, 간편인증서 등) 필수 1

1

## II. 학점은행제 학습자 학자금대출 신청

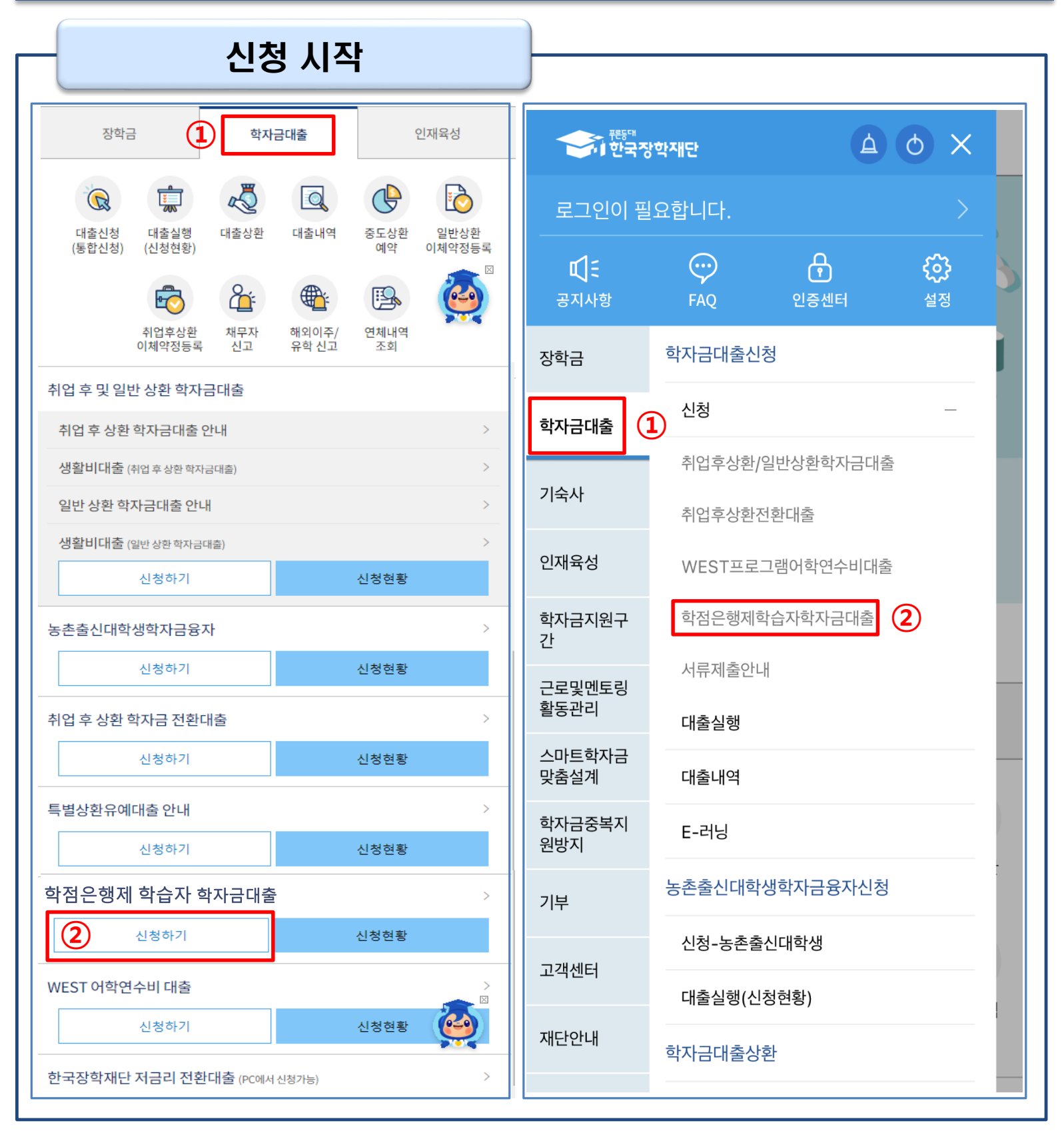

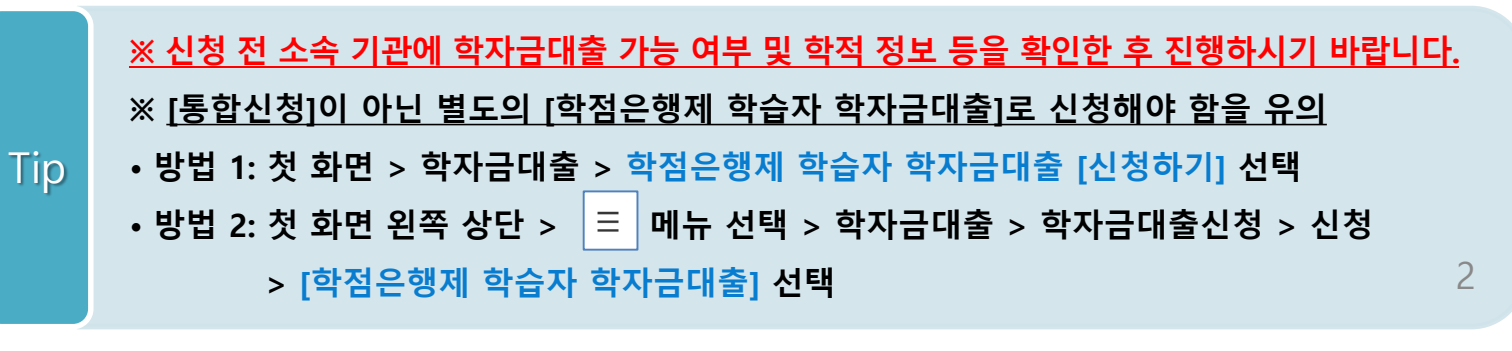

## II. 학점은행 학습자 학자금대출 신청

### 신청 시작

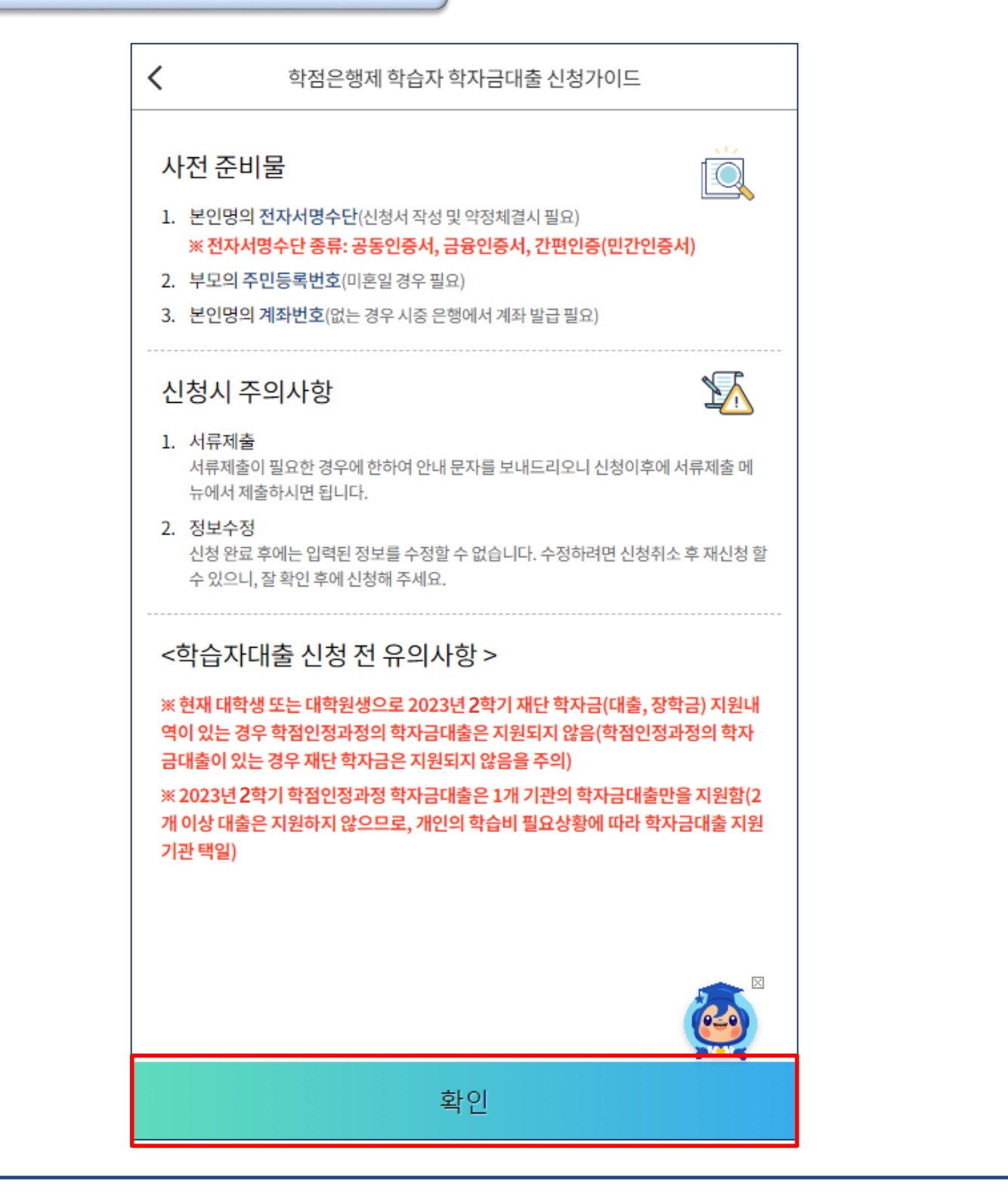

### Tip • 신청 가이드를 꼼꼼히 읽은 뒤 '확인' 클릭

| Step 1. 개인정보제공 및 약관동의 |                                     |                |            |   |  |  |  |
|-----------------------|-------------------------------------|----------------|------------|---|--|--|--|
|                       |                                     |                |            |   |  |  |  |
|                       | <                                   | 학점은행제 학습지      | · 학자금대줄 신청 | _ |  |  |  |
|                       | 약관동의                                |                |            |   |  |  |  |
|                       |                                     |                |            |   |  |  |  |
|                       | 이름                                  |                |            |   |  |  |  |
|                       | 주민등록번호                              |                |            |   |  |  |  |
|                       | 대출상품                                | 학점은행제 학습자 학자금대 |            |   |  |  |  |
|                       | 신청일자                                |                |            |   |  |  |  |
|                       |                                     |                |            |   |  |  |  |
|                       | ┃ 개인정보제공 및                          | ! 약관동의         |            |   |  |  |  |
|                       | ✓ 개인(신용                             |                |            |   |  |  |  |
|                       | 🗸 신청인동                              |                |            |   |  |  |  |
|                       | ※ 본인은 위 내용<br>※ 누락 및 사실이<br>겨요 바하하게 |                |            |   |  |  |  |
|                       | ※ 본인은 장학 및<br>조하여 고등교<br>에 동의하며, 환  |                |            |   |  |  |  |
|                       |                                     |                |            |   |  |  |  |
|                       |                                     |                |            |   |  |  |  |
|                       | 성명:<br>주민등록번호:                      |                |            |   |  |  |  |
|                       | 전;                                  | 자서명 동의         | 취소         |   |  |  |  |

• [개인(신용)정보 의 수집ㆍ이용ㆍ제공ㆍ조회 동의서]와 [신청인 동의서]를 클릭하여 동의서 내용 확인 가능

- Tip 동의서 내 세부사항 동의 체크 및 하단의 주의사항 숙지 후 마지막 '예, 동의합니다' 체크
  - 본인 전자서명을 이용하여 전자서명 동의한 후 다음 단계로 이동

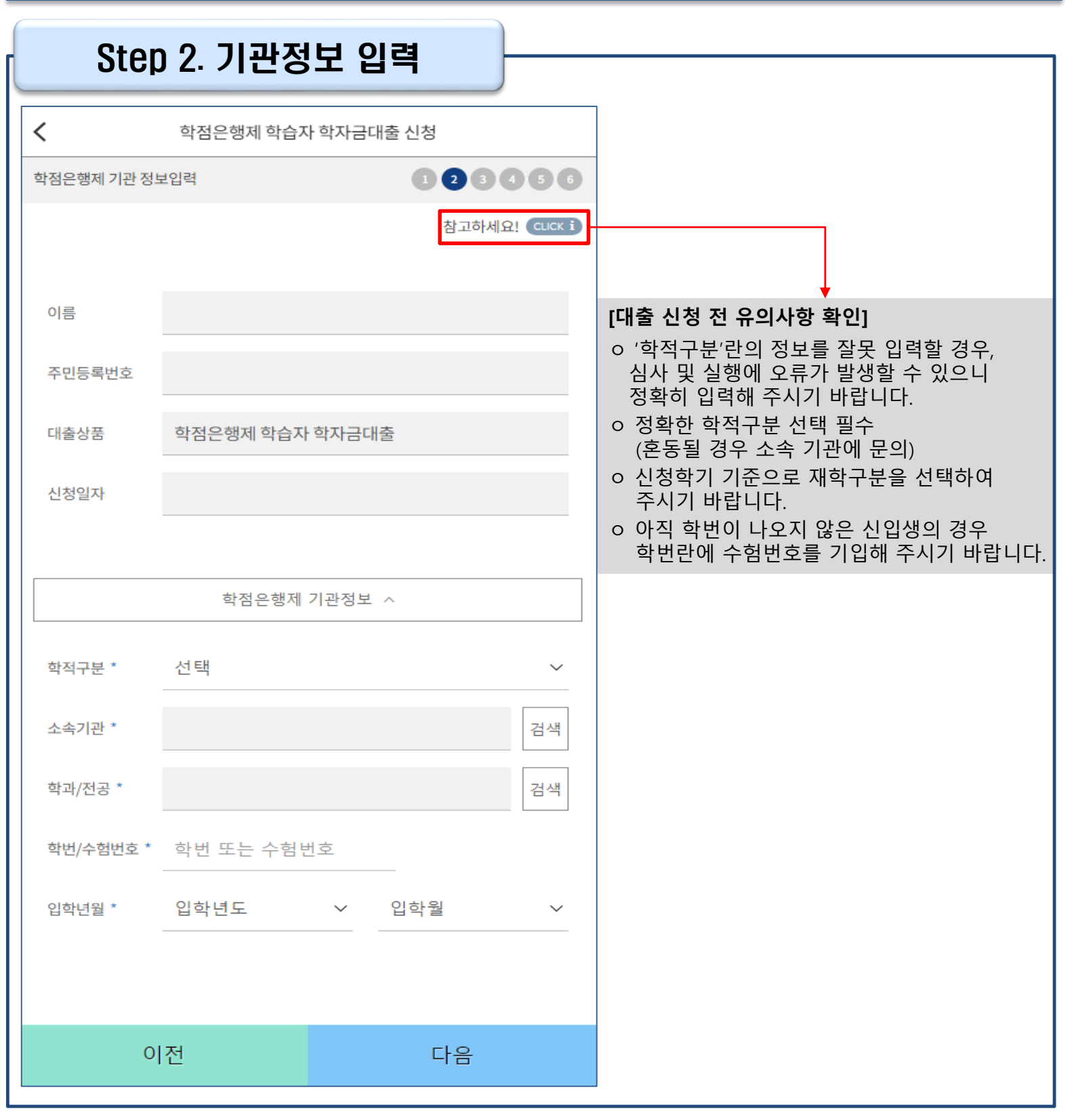

※ 신청정보를 잘못 입력할 경우, 심사 및 실행에 오류가 발생할 수 있으니 정확히 입력해 주시기 바랍니다.

### • <u>기관 정보 입력 시 정확한 정보 입력(학적, 소속기관 등 입력 시 주의)</u>

Tip

• 기관 정보 입력이 완료되면 '다음' 버튼을 눌러 다음단계로 이동

#### ※ 고의로 허위정보를 입력할 경우, 학자금 지원에 불이익이 있으니 유의

#### • 장애여부 선택

Ⅲ. 신청서 작성

Sten 3 개이저부 이려 (1)

### Tip • 병역사항 : 필 또는 해당 없음, 미필 중 선택 (거치기간 산정에 활용)

### (카카오 알림톡 발송 실패 시 LMS 문자로 전환 발송 됨)

### • 휴대폰번호 입력 : 학자금대출 관련 안내 카카오 알림톡이 발송되기 때문에 정확하게 입력 필요

| •                  | 학점은행제 학습자 학자금대출 신청 | 주민번호상 주소 * | •   |         |    |  |
|--------------------|--------------------|------------|-----|---------|----|--|
| 인정보                | 12345              | 6          |     |         |    |  |
| <b>개인정보</b> > 가족정보 |                    |            |     |         |    |  |
|                    |                    |            |     | 우편번호 검색 |    |  |
| 이름                 |                    | 실거주지 주소 *  |     |         |    |  |
| 주민등록번호             |                    |            |     |         |    |  |
| 대출상품               | 학점은행제 학습자 학자금대출    |            |     | 우편번호 검색 |    |  |
|                    |                    | ✓ 주민등록상 주소 | 와동일 |         |    |  |
| 신청일자               |                    | 우편물 수령처 *  |     |         |    |  |
|                    | 개인정보입력 ^           |            |     |         |    |  |
|                    |                    |            | 선택  |         |    |  |
| 전화번호               | 선택 🗸 -             | 병역사항 *     |     |         |    |  |
| 호메지키비수 *           |                    | 해당없음       |     |         |    |  |
| 유내선와면오 "           | 신넥 	 -             | 장애여부 *     |     |         |    |  |
|                    | 휴대전화 인증            | ି ଜା       |     | 이 아니오   |    |  |
| 이메일 *              | @                  |            |     |         |    |  |
|                    | ✓ 직접입력             | (          | 기전  |         | 다음 |  |

|          | 이려 (?) | <u> </u>     |    |         |
|----------|--------|--------------|----|---------|
|          |        |              |    |         |
| <        | 학점은행제  | 학습자 학자금대출 신청 |    |         |
| 가족정보     |        |              | 00 | 3 4 5 6 |
|          | 개인정    | 보 〉 가족정보     |    |         |
| 결호여부 *   |        |              |    |         |
| ✓ 미혼     |        | ⊘ 기혼         |    |         |
| ⊘ 이혼     |        | ⊘ 사별         |    |         |
| 아버지 정보   |        |              |    |         |
| 구분 *     | 선택     |              |    | ~       |
| 성함 *     |        |              |    |         |
| 주민등록번호 * |        |              |    |         |
|          |        |              |    |         |
|          |        | 2805         | _  |         |
| 전화번호     | 선택     |              | •  |         |
| 휴대전화번호 * | 선택     |              | -  |         |
| 어머니 정보   |        |              |    |         |
| 구분 *     | 선택     |              |    | ~       |
| 성함 *     |        |              |    |         |
| 주민등록번호 * |        |              |    |         |
|          |        | 실명인증         |    |         |
| 전화번호     | 선택     |              | -  |         |
| 휴대전화번호 * | 선택     |              |    |         |
|          |        |              |    |         |
|          | 이전     |              | 확인 | ¥.      |

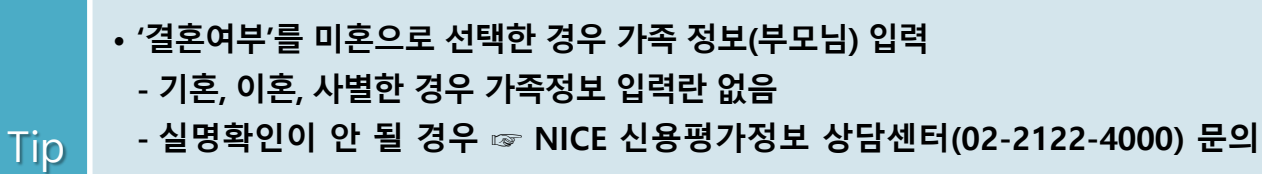

• 개인정보 입력이 완료되면 '확인' 버튼을 눌러 다음단계로 이동

※ 고의로 허위정보를 입력할 경우, 학자금 지원에 불이익이 있으니 유의

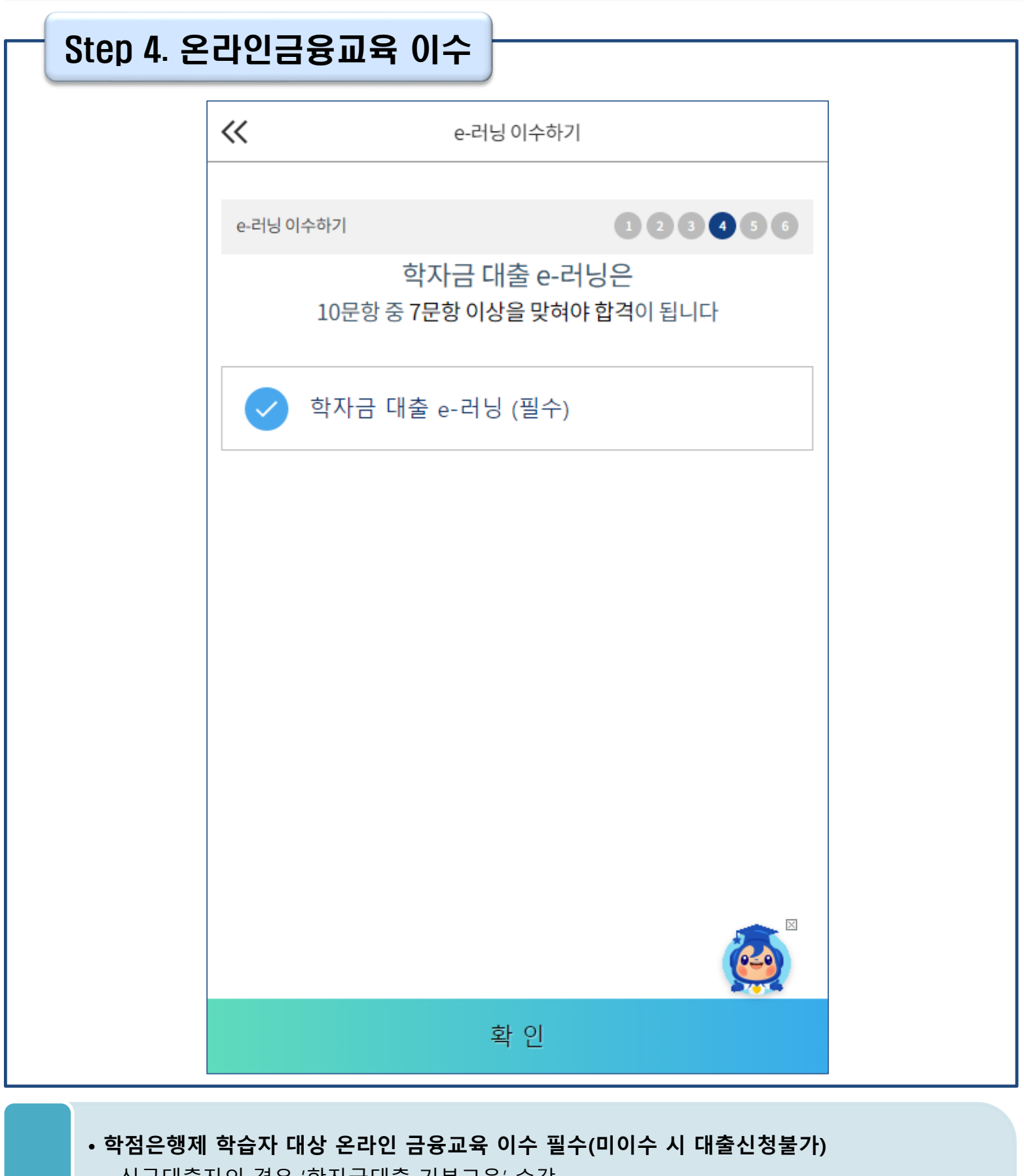

- 신규대출자의 경우 '학자금대출 기본교육' 수강

Tip

- 기대출자의 경우 미수강 선택교육 중 1개 과정을 선택하여 수강
- 온라인 금융교육 동영상 강의 수강 및 진단평가 완료 시 온라인 금융교육 이수완료됨
- 금융교육 이수 시, 학자금대출 관련 내용을 반드시 숙지

Tip

| - S     | step 5. 신청정보 확인    |          |     |      |
|---------|--------------------|----------|-----|------|
| <       | 학점은행제 학습자 학자금대출 신청 | ]        |     |      |
| 신청정보 확인 |                    |          | 개인정 | 보 ^  |
|         |                    | 전화번호     |     |      |
| 이름      |                    | 휴대폰번호    |     |      |
| 주민등록번호  |                    |          |     |      |
| 대출상품    | 학점은행제 학습자 학자금대출    | 이메일      |     |      |
| 신청일자    |                    | 주민등록상 주소 |     |      |
|         | -<br>-<br>-<br>    | 실거주지 주소  |     |      |
|         | 역접근행제 기선경포 : ^     | 우편물 수령지  |     |      |
| 소속기관    |                    | 결혼여부     |     |      |
| 학적구분    |                    | HOUT     |     |      |
| 학과/전공   |                    | 명역사양     |     |      |
| 학번      |                    |          |     |      |
| 입학년월    |                    | 친구       |     | rte. |
|         |                    | ΠΫ́      |     |      |
|         |                    |          |     |      |

• 신청정보 확인 완료 후, 하단 '다음' 버튼을 클릭하여 전자서명 동의 후 다음 단계로 이동

• Step 1~4에서 입력한 신청정보를 최종 확인하는 화면으로 꼼꼼히 체크하기!

| Ste | ep 6. 신청                                      | 형완료     |                  |  |  |
|-----|-----------------------------------------------|---------|------------------|--|--|
|     | <                                             | 학점은행제 학 | 습자 학자금대출 신청      |  |  |
|     | 신청완료                                          |         |                  |  |  |
|     |                                               |         |                  |  |  |
|     | 신청완료<br>학점은행제 학습자 학자금대출 신청이<br>정상적으로 완료되었습니다. |         |                  |  |  |
|     |                                               |         |                  |  |  |
|     |                                               | A<br>S  | 신청현황<br>같러가기<br> |  |  |
|     |                                               |         |                  |  |  |
|     |                                               |         |                  |  |  |

### • 신청서 작성이 정상적으로 완료

Tip • '신청현황 보러가기'를 클릭하여 신청결과 확인 가능 (시스템 사용자 많을 시 신청내용 출력에 5~10분 정도 소요될 수 있음)

## IV. 학점은행제 학습자 학자금대출 신청확인

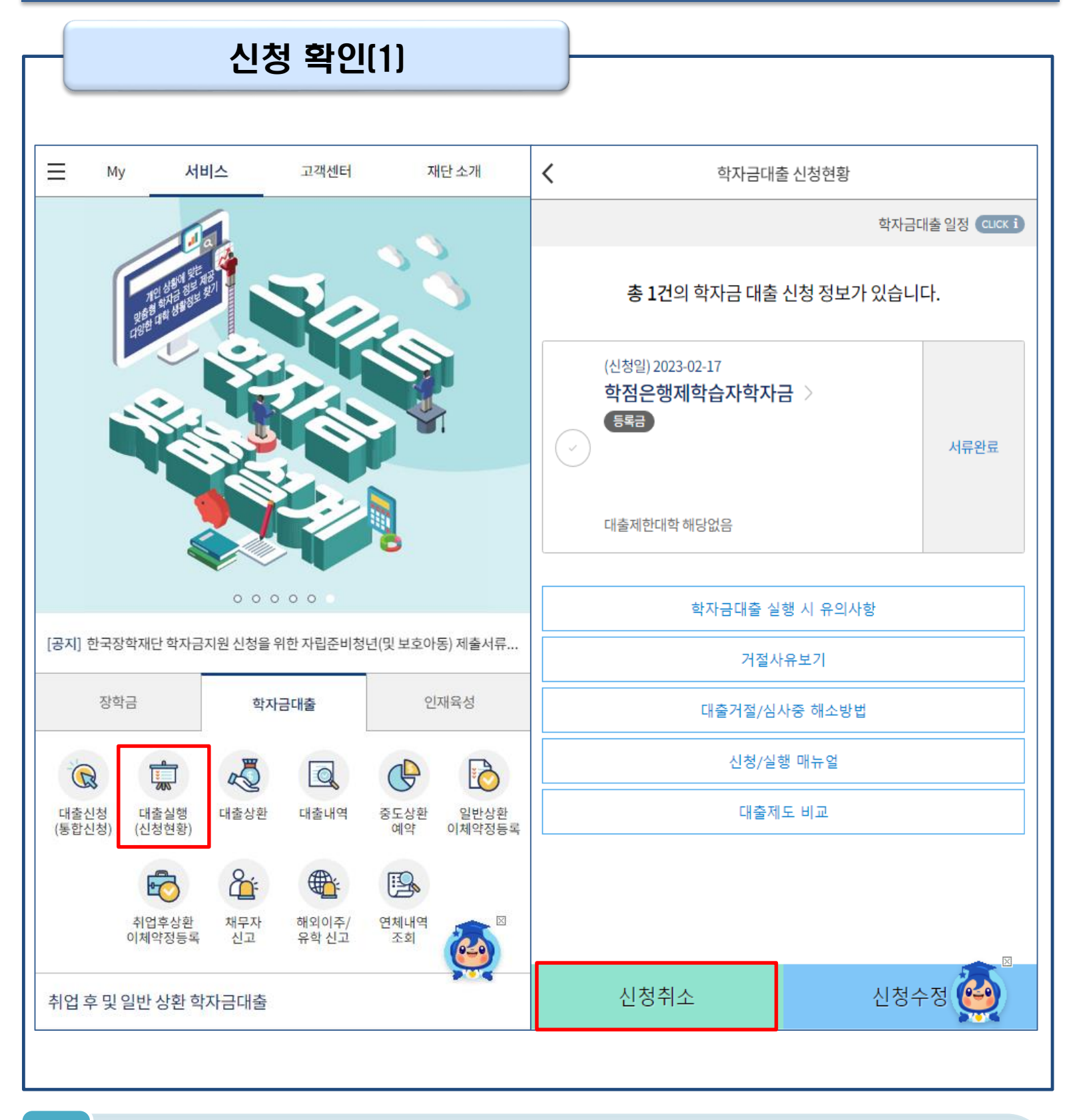

• 학자금대출 탭 '대출실행(신청현황)'에서 신청현황 확인 가능

Tip

• '신청취소' 버튼 클릭하여 신청취소 가능 \*학자금대출 실행 후 신청취소 불가

### ※ <u>'신청수정'은 통합신청 정보를 수정하는 것으로 학점은행제 학습자 학자금대출의 신청정보</u> <u>는 수정할 수 없습니다.</u>

※ 신청정보를 오입력한 경우, 신청취소 후 재신청하기 바랍니다. (신청정보를 잘못 입력할 경우, 심사 및 실행에 오류가 발생할 수 있으니 정확히 입력해 주시기 바랍니다.)

## IV. 학점은행제 학습자 학자금대출 신청확인

| _ | - 신청 확인(2)                                                     |                  |                                    |                                                                                                    |                                                                       |  |  |  |
|---|----------------------------------------------------------------|------------------|------------------------------------|----------------------------------------------------------------------------------------------------|-----------------------------------------------------------------------|--|--|--|
|   |                                                                |                  |                                    |                                                                                                    | <mark>[대출거절]</mark> 인 경우                                              |  |  |  |
| < | 학자금대출                                                          | 신청현황             |                                    |                                                                                                    | 승인거절사유 🗙                                                              |  |  |  |
|   |                                                                | 학자금대출 일정 CLICK i |                                    |                                                                                                    |                                                                       |  |  |  |
|   | 총 1건의 학자금 대출 신청 정보가 있습니다.<br>(신청일) 2023-02-20<br>학점은행제학습자학자금 > |                  |                                    | 신청날짜                                                                                                    | 2023-02-20                                                            |  |  |  |
|   |                                                                |                  |                                    | 대출상품                                                                                                    | 일반상환학자금_등록금                                                           |  |  |  |
|   |                                                                |                  |                                    | 대학                                                                                                    |                                                                       |  |  |  |
| 6 |                                                                | 대출거절             |                                    | 학과                                                                                                    |                                                                       |  |  |  |
|   | 대추제하대하 채다어요                                                    |                  |                                    | 심사결과                                                                                                    | 거절                                                                    |  |  |  |
|   | 기등록여부(등록대상)                                                    |                  |                                    | 대출 거절 사유                                                                                                    | - 직전학기 백분위점수가 70점(100점 만점기준) 미만                                       |  |  |  |
|   | 학자금대출 실행 시 유의사항                                                |                  |                                    | <ol> <li>심사결과가 모두 승인임에도 실행버튼이 미생성된 경우,대출원장, 신청<br/>정보 등 입력정보의 불일치 등에 따른 조치가 필요하오니, 상담센터<br/>(Tel.1599-2000)로 연락바랍니다.</li> <li>심사결과가 모두 승인임에도 상태가 '거절'로 표기되는 경우, 다음 중 하<br/>나이고 시해보고하나 되.</li> </ol> |                                                                       |  |  |  |
|   | 거절사유보기                                                         |                  |                                    |                                                                                                    |                                                                       |  |  |  |
|   | 대출거절/심사중 해소방법                                                  |                  |                                    | · 타 대출제도 이용중인 경우                                                                                                    |                                                                       |  |  |  |
|   | 신청/실행                                                          | ! 매뉴얼            | · 대출 실행기간이 아닌 경우                   |                                                                                                    |                                                                       |  |  |  |
|   | 대출제5                                                           | E 비교             | • 신청, 학사 및 수납, 대출원장 상 정보가 상이한 경우 등 |                                                                                                    |                                                                       |  |  |  |
|   |                                                                |                  |                                    | 3. 심사결과어<br>중 해소방법<br>랍니다.                                                                                                    | 거절이 확인되는 경우, 실행화면 우측하단의 [대출거절/심사<br> ] 버튼을 클릭하시어 사유에 따른 해소처리를 확인하시기 바 |  |  |  |
|   |                                                                |                  |                                    |                                                                                                    | 특별승인 금융교육 이수                                                          |  |  |  |
|   | 신청취소 신청수정                                                      |                  |                                    |                                                                                                    |                                                                       |  |  |  |
|   |                                                                |                  |                                    |                                                                                                    |                                                                       |  |  |  |

• 학자금대출 탭 '대출실행(신청현황)' 클릭하면 신청현황 확인 가능

Tip

- '거절사유보기' 버튼 클릭하여 대출 신청 건에 대한 거절사유 확인 가능

- '<mark>직전학기 백분위점수가 70점 미만</mark>'인 경우, <u>하단 특별승인 금융교육 이수</u> 시 대출 승인됨
- (이외 대출 거절 사유 없을 시 승인) \*성적특별추천 횟수(최대 2회) 중 1회 차감
- '기등록(자비로 등록금 납부완료)'인 경우, <u>기관 담당자에게 기등록 특별추천 요청</u>
- 12 • 기타 거절 사유인 경우, '대출거절/심사중 해소방법'을 통해 학자금대출 거절 해소 방법 확인

#### 2023년 3월에 입학한 신입생입니다. 2023-2학기에도 '신입생'으로 신청하면 되나요?

 아닙니다. 직전학기에 평가인정 학습과정을 이수하였다면 재학생에 해당합니다. 신입생으로 신청하실 경우, 심사가 지연될 수 있습니다. (정확한 학적은 소속 기관에 문의)
 만약 신입생으로 잘못 신청하셨다면, '대출실행(신청현황)' 페이지에서 <u>신청취소 후 재신청</u>하 기 바랍니다.

### 제출해야 할 서류가 있나요?

• 학점은행제 학습자 학자금대출 신청시 제출해야 할 별도의 서류는 존재하지 않습니다.
 ※ 단, 신청인이 작성한 대출 신청정보(장애인 정보)와 행정정보 공동이용 시스템 상 정보가 다를 경우 추가 서류 제출 필요

#### 학자금대출을 신청하고, 승인 되면 저절로 등록금(학습비) 지급되나요?

아닙니다. 학자금대출이 승인되면 재단 홈페이지 학자금대출 실행(신청현황) 화면에서
 [등록금실행] 버튼을 클릭하시어 대출 약정을 체결하셔야 대출금 지급이 완료됩니다.
 따라서 본인의 심사결과를 반드시 확인 바랍니다. (승인 시 심사결과 메시지 발송)

### 대출금은 어디로 지급되나요?

대출금은 기관계좌로 지급됩니다.
※ 단, 기등록 대출의 경우 학생 개인계좌로 등록금(학습비) 지급

※ 자세한 내용은 한국장학재단 상담센터(1599-2000) 또는 [재단 홈페이지(<u>www.kosaf.go.kr</u>) > 고객센터 > 자주묻는질문(FAQ)]를 통해 확인 가능합니다.